#### ELEIÇÃO NUCLEOS Conselho Deliberativo

### Tutorial de Votação

#### PROCESSO ELEITORAL 2023

A votação tem início às 0h do dia 03/07/2023 e finaliza às 17h do dia 16/07/2023. (horário de Brasília).

 Autentique-se informando seu CPF e senha recebida por e-mail ou SMS.
Caso tenha esquecido ou não tenha recebido a sua senha, você pode recuperá-la digitando seu CPF, e em seguida, clicando no botão: RECUPERAR SENHA. Na tela seguinte, selecione um meio de recuperação (E-mail ou SMS) e preencha seu e-mail ou celular, o mesmo cadastrado no NUCLEOS e clique em ENVIAR. Verifique a caixa de SPAM / lixo eletrônico de seu e-mail também.

3. Garanta o registro do voto aguardando a visualização do comprovante de votação.

| CPF<br>999999999999 |                 |                                   |
|---------------------|-----------------|-----------------------------------|
| SENHA               |                 |                                   |
|                     | Não sou um robô | reCAPTCHA<br>Priveoldede * Termos |
| RECUPE              | RAR SENHA       | CONFIRMAR                         |

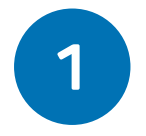

No período de votação, de 03/07/2023 (00 horas) a 16/07/2023 (17 horas), acesse o acesse o site das eleições <u>https://nucleos.eleicaonet.com.br</u> e clique em "VOTE AQUI";

## 2

Na cédula de votação, insira seu CPF(apenas números), a senha recebida por e-mail e/ou SMS e clique em CONFIRMAR;

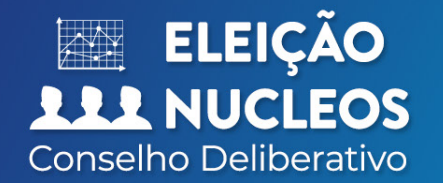

## Tutorial de Votação

3

Na tela seguinte, informe sua DATA DE NASCIMENTO e em seguida clique em CONFIRMAR;

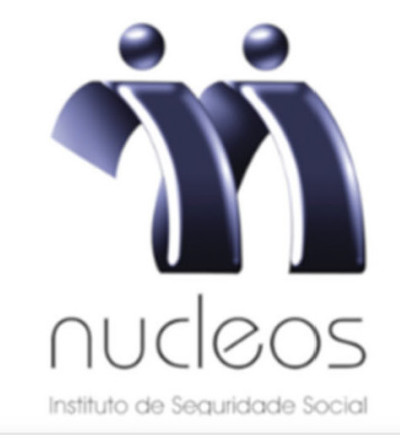

Seja bem-vindo(a), ELEITOR EXEMPLO

CPF

999999999999

Data de Nascimento 01/01/1990

CONFIRMAR

#### ELEIÇÃO ELEIÇÃO Conselho Deliberativo

### Tutorial de Votação

Seja bem-vindo(a), ELEITOR EXEMPLO

# 4

Leia as instruções e clique no botão "VOTAR";

#### Atenção para as Instruções de Votação!

Para votar, selecione sua opção clicando sobre ela.

Vote na(s) chapa(s) que deseja eleger, você também poderá votar em BRANCO e NULO, confirme no botão verde.

Garanta o registro do voto aguardando a visualização do comprovante de votação.

Após registrar o seu voto, você poderá reemitir o seu comprovante de votação realizando um novo login.

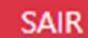

VOTAR

#### ELEIÇÃO ELEIÇÃO Conselho Deliberativo

## Tutorial de Votação

nucleos

5

Vote para o CONSELHO DELIBERATIVO, selecione até O3(três) chapas e clique em "CONFIRMAR". Você também poderá votar em BRANCO ou NULO. Caso não vote em três chapas, os votos remanescentes serão considerados como BRANCO ;

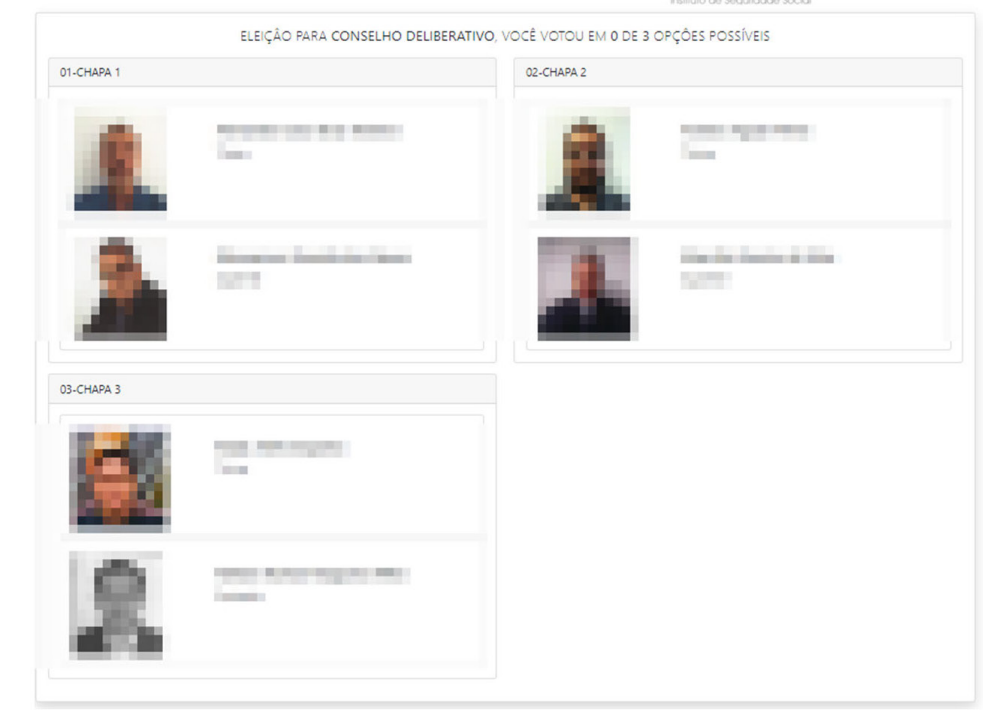

|                     | RESUMO DA VOTAÇÃO                   |  |
|---------------------|-------------------------------------|--|
| A                   | POS SELECIONAR, CLIQUE EM CONFIRMAR |  |
| Nenhum voto selecio | onado!                              |  |
| Selecione uma opção | o antes de continuar                |  |
|                     | BRANCO                              |  |
|                     | NULO                                |  |
|                     | CORRIGIR                            |  |
|                     | CONFIRMAR                           |  |

#### ELEIÇÃO ELEIÇÃO Conselho Deliberativo

## Tutorial de Votação

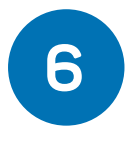

Verifique seu voto e, se estiver tudo correto, clique em "CONFIRMAR" para registrar seu voto. Caso deseje alterar, clique no botão "CORRIGIR" e refaça a votação.

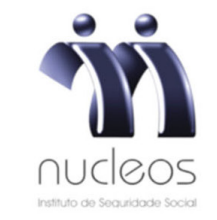

Antes de confirmar, verifique suas escolhas. Suas escolhas foram:

CONSELHO DELIBERATIVO

| CPF          |          |           |  |
|--------------|----------|-----------|--|
| 999999999999 |          |           |  |
|              | Corrigir | Confirmar |  |
|              | congi    | Commina   |  |

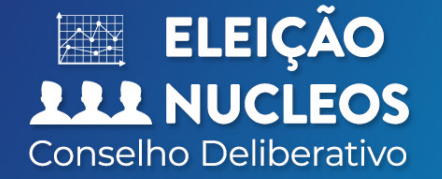

### Tutorial de Votação

7

Aguarde o seu comprovante de votação ser exibido e seu voto estará concluído.

### ESTE É O SEU COMPROVANTE DE VOTAÇÃO

clicando no botao abaixi

IMPRIMIR COMPROVANTE

RETORNAR À TELA INICIAL

Agradecemos sua participação!